- 予約の取消 1. 予約システムのログイン 予約システムへのログイン方法は「マイナ免許証 饕察国民向けポータル 本文へ 更新予約方法」で確認してください。 ● 予約が完了しました。 予約済みの講習 予約番号 0000108376 講習区分 2025年01月12日(日) 受講日時 09:00~09:30 運転免許センター(守山・ 受講会場 マイナンバーカード一体 i 化) 08011111111 連絡先電話番号 連絡先電話番号を変更する 「予約を取消す」を押してください。 マイナ専用試験
- 取消の確定

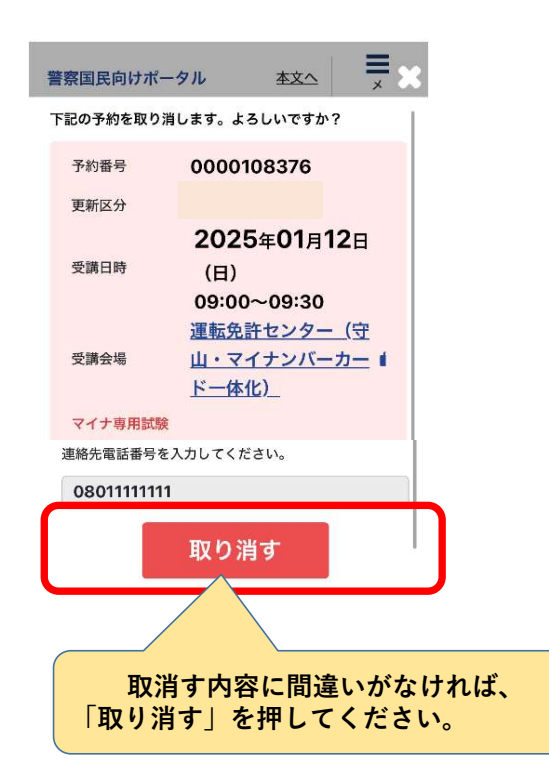

4. 正常に取消できたことの確認

予約を取り

×

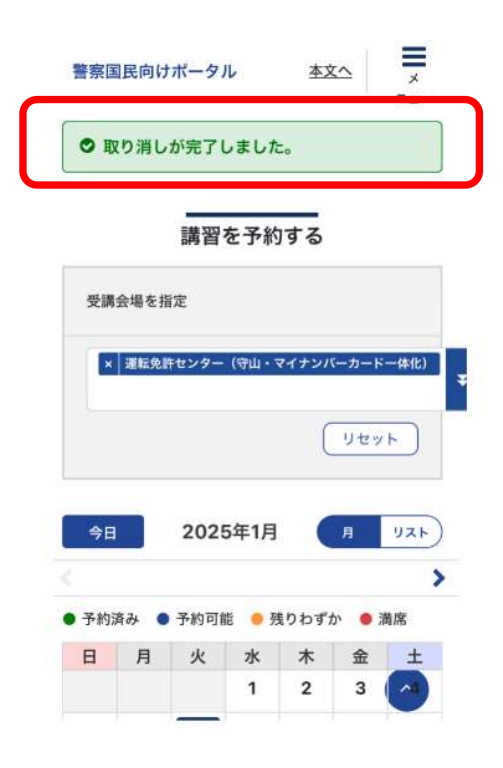